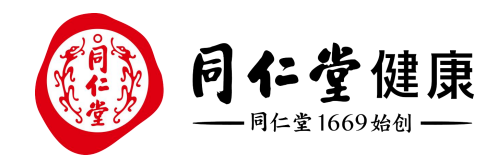

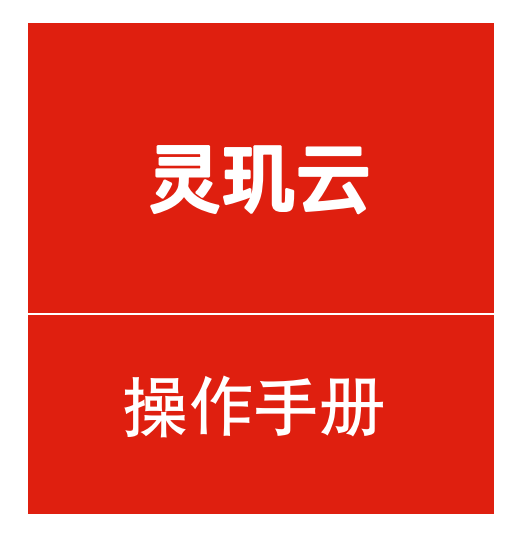

## 储值-实名认证

培训讲师:中台产品组

所属部门: 信息化管理事业部

○ 购卡充值-路径

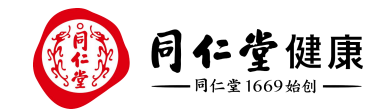

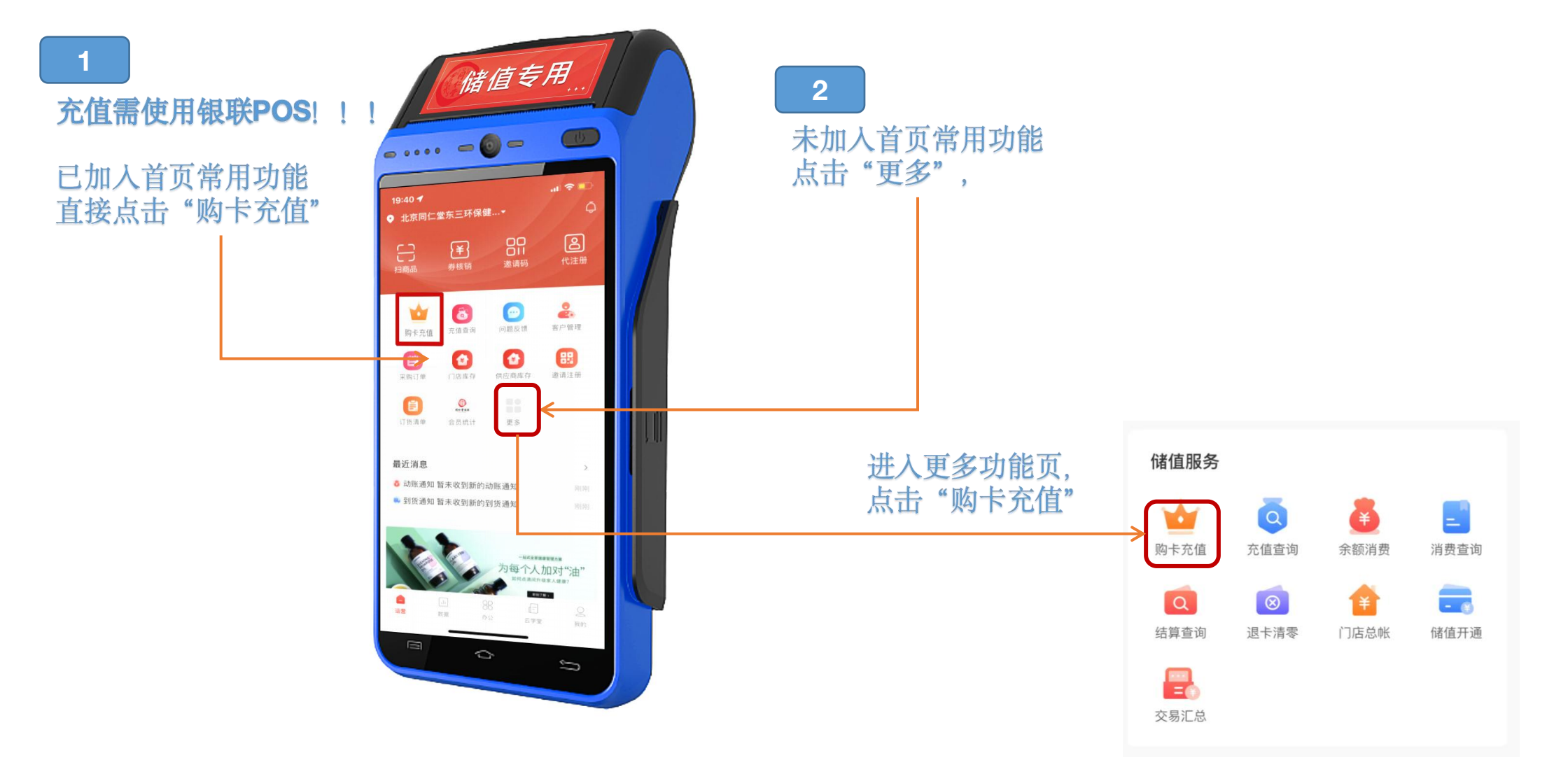

🖸 购卡充值-实名认证主流程

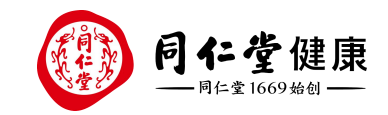

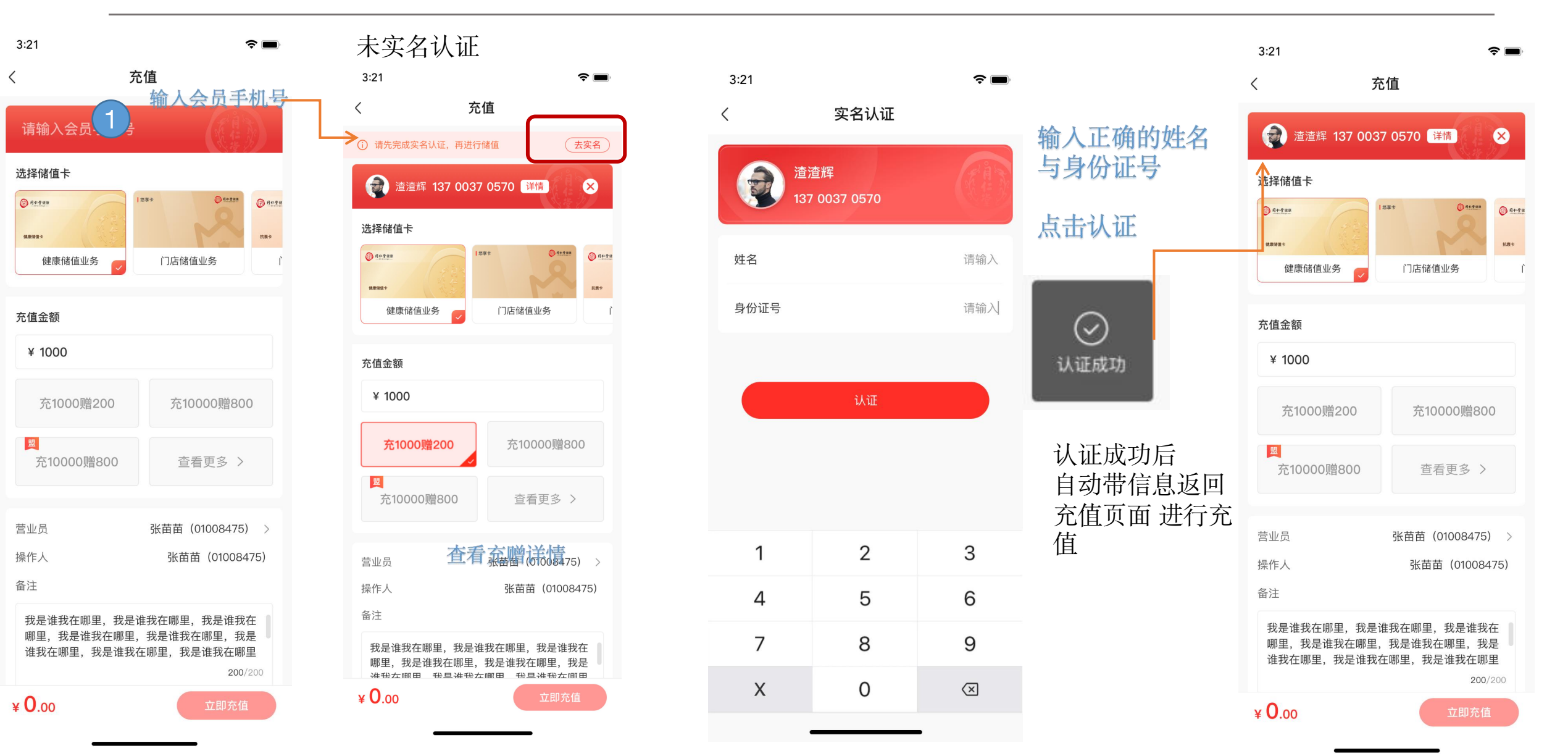

🖸 购卡充值-实名认证相关页面

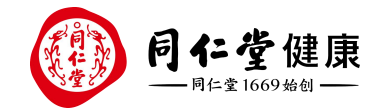

**?** 

3

6

9

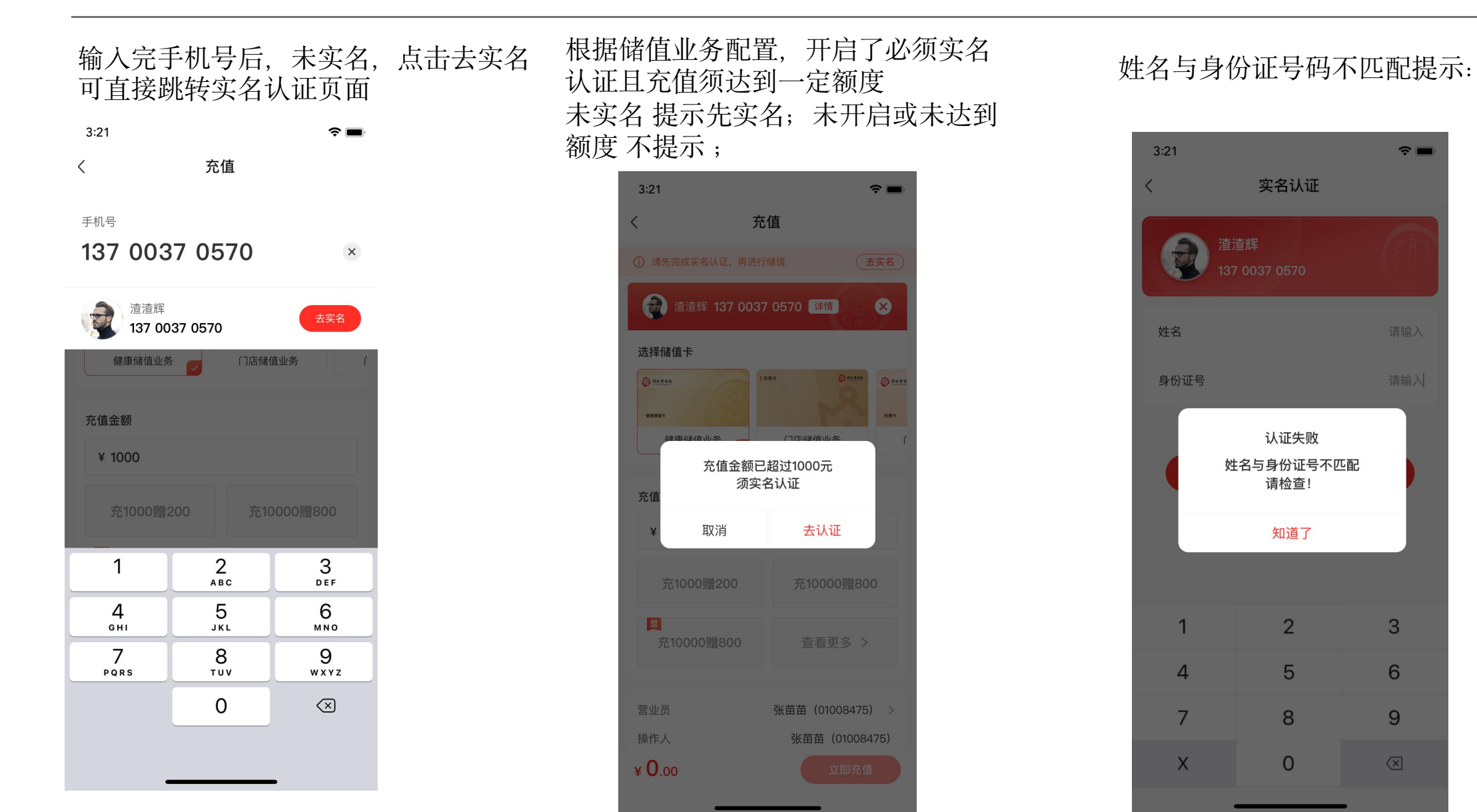

2017©版权归属北京同仁堂健康药业股份有限公司所有

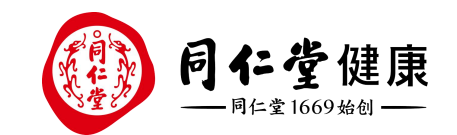

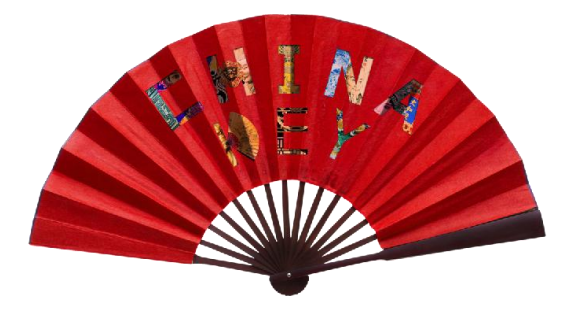

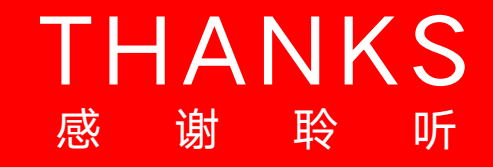

让传统在现代生活中获得新生

Bring Heritage Back to Life